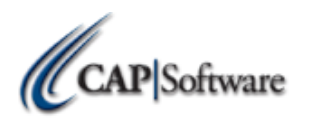

| <u>Replacing an Existing SellWise Computer - Station 1</u>                                                                                                    |
|----------------------------------------------------------------------------------------------------|
|                                                                                                    |
| Preparation:                                                                                                    |
| Does the new PC meet the recommended specifications? Check our hardware specs here:                                                                                              |
| http://www.capretail.com/content/certineu-naidware-List/CAr certineunaidwareList.pur                                                                                             |
| Does the new PC have all the required ports for my existing peripherals? (Ex, Parallel printer port, USB, Serial?) Compare                                                       |
| your new PC to the existing one.                                                                                                    |
|                                                                                                    |
| Do I have all the 3rd Party Software to migrate to a new PC? (Ex, CAP, PC-Charge, printer and pole display drivers). If not,                                                     |
| http://www.capretail.com/bsasupport/                                                                                                    |
| http://www.capsupport.com/drivers/                                                                                                    |
|                                                                                                    |
| Installation:                                                                                                    |
| Turn off all 'UAC' (User Account Controls) if using Windows 7.                                                                                                    |
| http://windows.microsoft.com/en-US/windows-vista/Turn-User-Account-Control-on-or-off                                                                                             |
|                                                                                                    |
| Log into windows as Administrator.                                                                                                    |
| Create a non-Administrator user with User ID and Password.                                                                                                    |
|                                                                                                    |
| Install OPOS Drivers for any printers and cash drawers that will be connected.*                                                                                                  |
| http://www.capsupport.com/drivers/epson/V267ER4.zip                                                                                                    |
| http://www.pos.epson.com/developers/techresdetails.htm?productpk=642                                                                                                    |
| * Note: If the Check Health Interactive test fails with any error, contact Epson for technical support. To contact Epson                                                         |
| Technical Support, call (562) 276-1314.                                                                                                    |
| Install OPOS Drivers for all other peripherals such as a sustemer display                                                                                                    |
| Install OPOS Drivers for all other peripherals such as a customer display.                                                                                                    |
| http://www.capsupport.com/unvers/                                                                                                    |
| Install Windows default printer and share this printer if peeded                                                                                                    |
|                                                                                                    |
| For installs with multiple stations, share the C:\ Drive for full access.                                                                                                    |
| http://www.capretail.com/video/ShareDrive/ShareDrive.html                                                                                                    |
|                                                                                                    |
| Copy the data folder (Example, C:\SW) from the existing PC to the local drive of the new PC. If using PC- Charge; copy the                                                       |
| Active-Charge folder as well.                                                                                                    |
|                                                                                                    |
| Download the version of Pervasive SQL previously being used and CAP SellWise from the CAP downloads page.                                                                        |
| http://www.capretail.com/bsasupport/                                                                                                    |
|                                                                                                    |
| Install Pervasive SQL Software and accept all default selections in the install process until it is complete.                                                                    |
|                                                                                                    |
| <u>www.capretail.com</u> , <u>sales@capretail.com</u> , <u>support@capretail.com</u><br>Sales (800) 826-5009, Support (817) 732-5607 Monday - Friday, 8:00am-6:00nm Central Time |
| Suits (000) 020-2002, Support (017) 752-2007 monday - Friday, 0.00am-0.00pm Central fine                                                                                         |
|                                                                                                    |

\_\_\_Reboot PC.

\_\_Install SellWise Pro 7. Make sure the software installs into C:\Program Files\CAP directory when prompted during the installation. Follow the prompts and accept the defaults until complete.

\_\_\_\_Reboot PC.

.....

## Configuration:

\_\_\_\_\_Before opening the software go to C:\SW and delete the file ~PVSW.LOC.

\_\_\_\_Configure the Pervasive Gateway on this station only.

\_\_\_\_\_Go to Start>>Program>>Pervasive>>Other Utilities and select the Gateway locator.

Change the Target Directory to your CAP SellWise Pro 7 Data path. Next, click **Change**. Your PC Name will appear. Press **Ok**, and then **Exit**. For step-by-step instructions view this video: http://www.capretail.com/video/gateway/gateway.html

Go to **Start>>Run** (that's the white box in Windows 7) and type "**CP**" then press **Enter**. A box will open on your screen with your station number and data path information. Browse to your Data path and press "**Save Registry**," then "**Fix Station**," and then Exit the program.

\_\_\_\_Open CAP SellWise Pro 7.

Log into CAP SellWise Pro 7, then select **Help>>Configuration>>Printers**, Configure the printers you wish to use. Follow this guide:

http://www.capretail.com/content/Guides-and-Documents/Install-Guides+Checklists/SettingupPrintersandOPOS.pdf http://www.capauto.com/video/cong/cong.html

\_\_\_\_\_ Close Printers, open Tender Settings through Help>>Configuration>>Tender Settings.

\_\_\_\_Configure the EDC settings for the credit card processor that you are using.

\_\_\_\_\_If you are processing with a remote terminal then you can skip the next steps:

\_\_\_\_Mercury Payment setup

http://www.capretail.com/content/Guides-and-Documents/Install-Guides+Checklists/MercuryPaySetup.pdf

## \_PC-Charge Setup

Install PC-Charge Payment server software. It is recommended to install into C:\Active-Charge if you will have other stations processing credit cards.

http://www.verifone.com/payment-processing/pccharge.aspx

www.capretail.com, sales@capretail.com, support@capretail.com Sales (800) 826-5009, Support (817) 732-5607 Monday - Friday, 8:00am-6:00pm Central Time

## Page **3** of **3**

Copy the Active-Charge folder you saved from the old PC into the Active-Charge folder of the new PC and select **Overwrite**. This should restore it to the point it was last accessed.

\_\_\_\_\_Go to C:\Program Files\Cap\Utilities\PcChargeExtrasClean.reg. Double click and click 'Yes' on the file.

\_\_\_\_\_Configure PC-Charge in CAP SellWise Pro 7.

In Configuration >>Tender Settings>> EDC select "PC-Charge Payment Server."

\_\_\_\_\_Set "PC-Charge Used for Credit Authorization" to "Yes."

Click on "*PC-Charge Program Path*" and browse to the path where PC-Charge Payment Server is installed.

Enter your "*Credit Card Processor*." You can find this inside PC-Charge under Merchant setup. You will enter the 3 or 4 digit letter code you see there.

Enter the "*Merchant ID*" also found in the same place in PC-Charge.

\_\_\_\_Accept these changes and Exit Configuration.

**\_Exit** CAP SellWise Pro 7, then open CAP **POS** and Login.

If you cannot login at this point please contact CAP Software for further assistance.

At this point your migration should be complete and you are now ready to install and configure and additional stations if needed. See the document titled: "Replacing CAP SellWise Pro Station 2+" for a setup checklist for any additional stations.

.....

If you are not confident that you can follow these steps to achieve a successful installation, please contact CAP to schedule time for one of our technicians to perform the installation for you.

*Note: a \$120 configuration fee will apply if CAP performs the installation or has to repair a failed installation.*